## VirtualBox — общая папка

Разработчиками VirtualBox добавлена возможность создания "Общей папки", которая будет доступна для обмена файлами между обеими операционными системами.

Для того, чтобы получить доступ к Общей папке из VirtualBox нужно сделать:

1. Установить пакет дополнений VirtualBoxAdditions.

2. Далее в основной операционной системе Windows создаём папку с произвольным названием (например — «tmp»)

3. В VirtualBox нажимаем настройку выбранной виртуальной операционной системы

×

4. Слева в меню переходим в «Общие папки» и жмём кнопку с изображением папки со знаком «+»

5. Нажимаем на кнопку выбора с изображением «стрелки» и кликаем на «Другой…»

6. Выбираем нашу созданную папку (по желанию отметить «Автоподключение»). Теперь она видна в списке общих папок

7. Запускаем виртуальную операционную систему и после загрузки Windows в VirtulBox, переходим в меню

«Пуск»-->«Стандартные»-->«Выполнить»

8. В строке программы «Выполнить» пишем команду:

net use x: \\vboxsvr\tmp

(после х: — "пробел", «tmp» в конце — это имя созданной вами папки) и кликаем на кнопку «OK»

9. Открываем «Мой Компьютер» и видим в «Сетевом размещении»

созданную нами папку «tmp», которая позволяет обмениваться файлами между основной и виртуальной операционной системами Windows.

×